## A Guide to the HIS Portal: Registering for FUSE Exams

It is mandatory for new FUSE students to register for exams via the HIS Portal before they take place. This guideline will give you an overview of how to register for the FUSE exams online.

#### STEP A: ACCESSING THE LIST OF AVAILABLE EXAMS.

#### **STEP B: APPLYING FOR FUSE EXAMS.**

#### **STEP C: VIEWING THE LIST oF EXAMS YOU HAVE REGISTERED FOR.**

#### **STEP D: CANCELLING YOUR EXAM REGISTERATION.**

## STEP A: ACCESSING THE LIST OF AVAILABLE EXAMS.

To access the **HIS** Portal, go to <u>https://portal.uni-kassel.de/qisserver/</u> and select the **English** option on top right of the page.

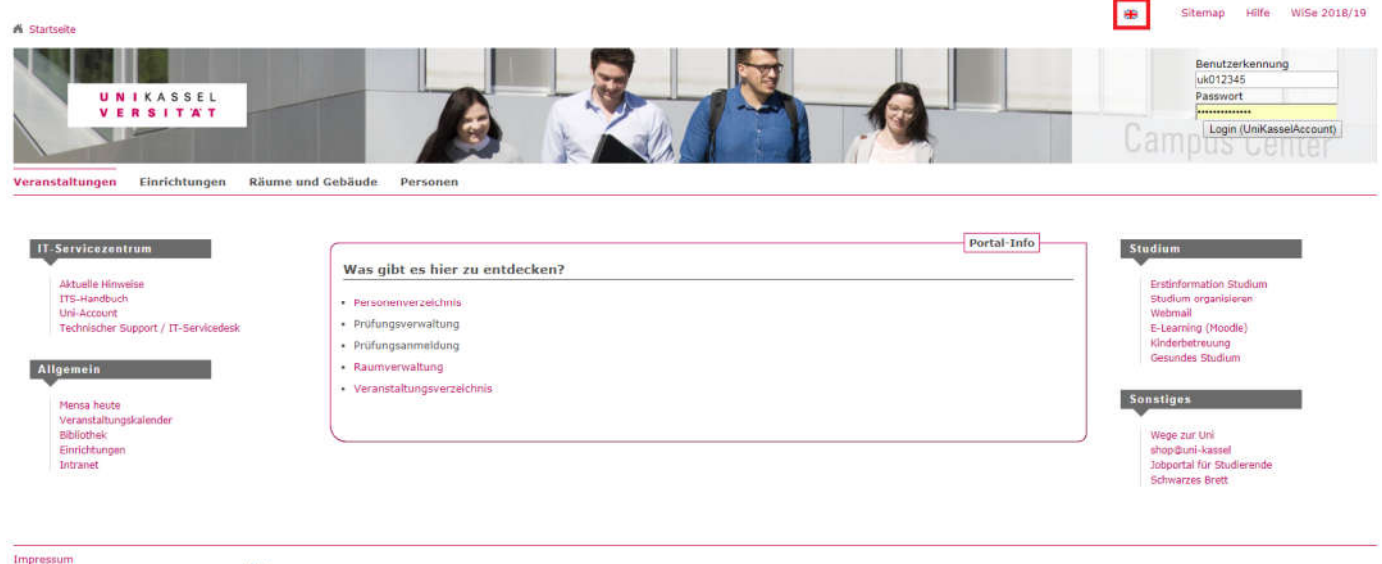

QIS, LSF und HISinOne sind Produkte der HIS: eG Hostname: portal.uni-kassel.de (gis01) After selecting the English option, type in your *uk* number as your **user name**, along with your **UniAccount password**, to log in.

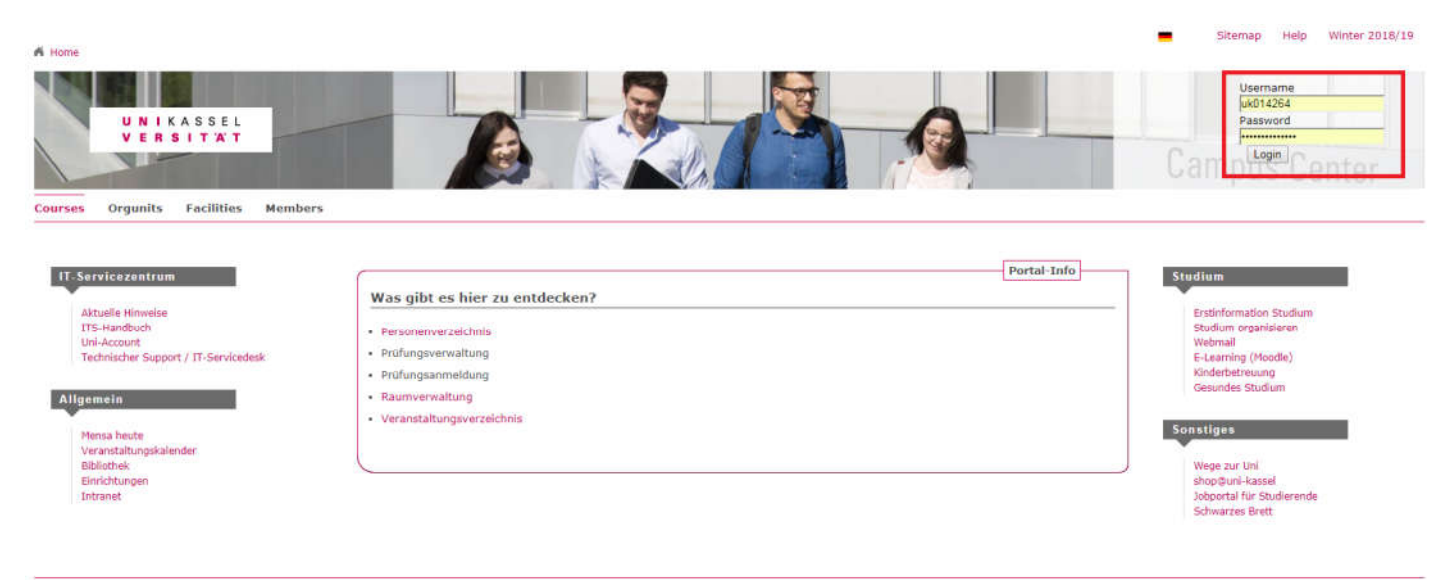

About QIS and LSF are products of HIS: eG Hostname: portal.unl-kassel.de (qls01)

#### Next, click on "Administration of Exams"

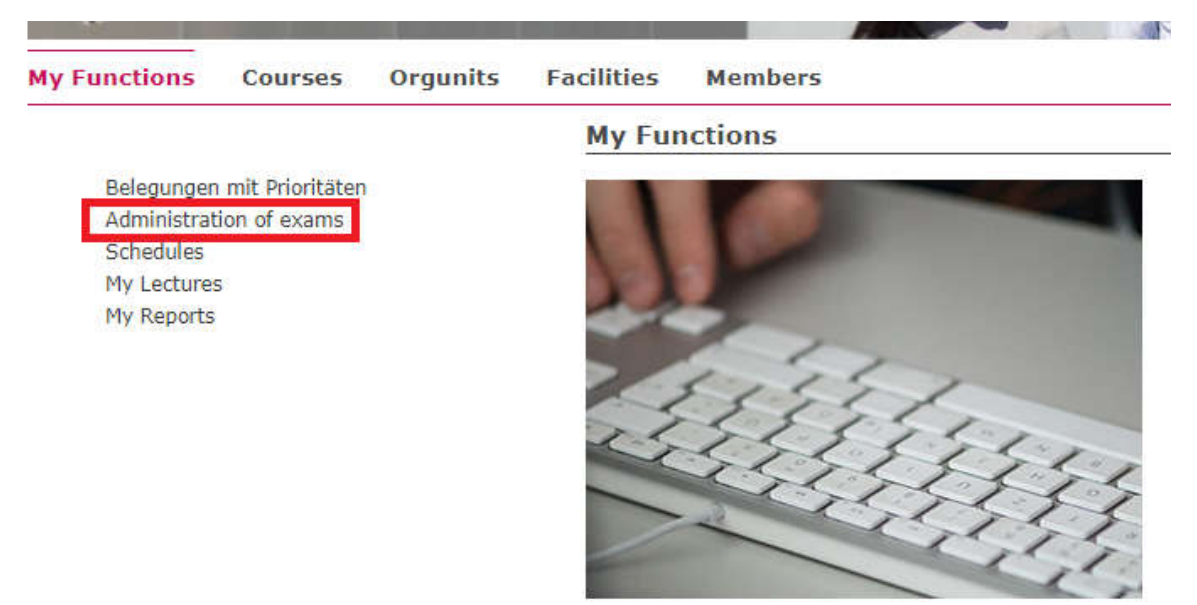

#### Select the option "Apply for exams".

| My Functions                                                     | Courses                                       | Orgunits | Facilities           | Members                                                                                |
|------------------------------------------------------------------|-----------------------------------------------|----------|----------------------|----------------------------------------------------------------------------------------|
|                                                                  |                                               |          | Admin                | istration of exams                                                                     |
| Belegunge<br>Administra<br>Schedules<br>My Lecture<br>My Reports | n mit Prioritäten<br>tion of exams<br>es<br>5 |          | Ar<br>In<br>Ex<br>Ar | oply for exams<br>fo on Exams (internships)<br>kams Extract<br>oply for external Exams |

Now, a declaration concerning the regulations for exam registrations is shown on the page. Please click on the box below the text to **accept** these regulations. Then, click "**Next**" to proceed.

| My Functions Courses Orgunits Facilities Members                                                                                                    |
|----------------------------------------------------------------------------------------------------|
| Open menu<br>Important information on the registration process. Please read carefully!                                                                                                    |
| The registration will be successful once you have fulfilled the course projects, as it is defined by the examination regulations. The examiner, alternatively, is allowed to cancel the registration at any t |
| Please note that you are only allowed to have a certain number of registration attempts.                                                                                                    |
| You must be aware of the fact that if you fail the examination repeatedly, you will not pass the current subject.                                                                                             |
|                                                                                                    |
|                                                                                                    |
| Important: To continue please tick off the Accept-Field und press the "Next"-Button                                                                                                    |
|                                                                                                    |

| - Account torms |  |
|-----------------|--|
| Accept terms    |  |
| I accept Next   |  |
| 200             |  |

#### **STEP B: APPLYING FOR FUSE EXAMS.**

After clicking on "Next" in STEP A, a list of FUSE modules appears:

- 2000 Compulsory Modules.
- 2100 Main Subject Modules System and Control.
- 2200 Main Subject Modules Mathematical Models and Software technology.
- 2300 Main Subject Modules Sensor and Communication.
- 2400 Main Subject Modules Biomedical Engineering.
- 2500 Main Subject Modules Safety Structures for Vehicles.

Please choose the exam from the structure given below. Click on the identifiers.

- Master Uni m.v.Abschl. Functional Safety Engine (PVersion 2016)
  - B 2000 Compulsory Modules
    - B 2010 Mathematical Models for Safety Systems
    - Construction of the second second secon
    - B 2030 Theory of safety-related computer architectures
    - B 2040 Introduction to Information Theory & Coding
    - B 2050 Safety standards and norms of electronic systems
    - B 2060 Project
    - B 2070 Seminar
  - B 2100 Main Subject Modules System and Control
    - B 2110 Advanced Digital Control
    - B 2120 Computer based Design of microelectronic circuits
    - B 2130 Functional Safety in computer architecturs
    - B 2140 Process Computing
    - B 2150 Reconfigurable Structures
    - B 2160 Risk determination of Computer architectures II
    - B 2170 Selected topics on microprocessor techniques
  - B 2200 Main Subject Modules Mathematical Models and Software technology
    - B 2130 Functional Safety in computer architecturs
    - B 2160 Risk determination of Computer architectures II
    - B 2210 Methods for Automation for safety related Systems
    - B 2220 Methods for Software reliability and software quality
    - 3 2230 Pattern Recognition
    - 🚯 2240 Reliability Models and Software architecture for complex systems
    - B 2250 Verification of embedded systems
  - B 2300 Main Subject Modules Sensor und Communication
    - B 2130 Functional Safety in computer architecturs
    - B 2160 Risk determination of Computer architectures II
    - B 2310 Introduction to Signal Detection and Estimation
    - B 2320 Semiconductor Lasers
    - B 2330 Optical Communication Systems
    - B 2340 RF Sensor Systems
  - B 2400 Main Subject Modules Biomedical Engineering
    - B 2410 Funktional Safety of Biomedical Systems
    - Biomedical Engineering
    - Biomedical Instrumentation
    - B 2440 Selected Topics of Biomedical Engineering

B 2500 Main Subject Modules Safety structures for Vehicles

As an example, we will now register for the exam in Introduction to Information Theory & Coding, a course in the Compulsory Modules. First, we need to select the relevant module from the list above by clicking on

it, in this case: "2040 Introduction to Information Theory & Coding"  $\rightarrow$  111004 Introduction to Information Theory & Coding  $\rightarrow$  FB16-4928 Introduction to Information Theory & Coding, then clicking on **registration of exam**.

| Master Uni m.v.Abschl.                                  | Functional Safety En              | gine (PVersion 2016)           |                                          |                           |                                 |                |
|---------------------------------------------------------|-----------------------------------|--------------------------------|------------------------------------------|---------------------------|---------------------------------|----------------|
| <ul> <li>2000 Compulsory</li> <li>2010 Mathe</li> </ul> | modules<br>matical Models for S   | afety Systems                  |                                          |                           |                                 |                |
| <ul> <li>B 2020 Select</li> </ul>                       | ted topics on Program             | nming languages and            | techniques according to                  | o IEC 61131-3             |                                 |                |
| • 🙆 2030 Theor                                          | y of safety-related co            | omputer architectures          |                                          |                           |                                 |                |
| 2040 Introd                                             | luction to Information            | n Theory & Coding              |                                          |                           |                                 |                |
| • • 1110                                                | J4 Introduction to In             | formation Theory & C           | oaing<br>In Theony & Coding              |                           |                                 |                |
|                                                         | <ul> <li>Dahlhaus, Dir</li> </ul> | rk, date: 31.03.2019,          | term of appl. bis 24.03                  | .2019, term of withdr.: 2 | 7.03.2019 - <mark>regist</mark> | ration of exam |
| After clicking the "regist                              | tration of exam                   | "the following en              | try will appear:                         |                           |                                 |                |
| My Functions Courses                                    | Orgunits Faci                     | lities Members                 |                                          |                           |                                 |                |
| Open menu<br>Apply for exame                            |                                   |                                |                                          |                           |                                 |                |
|                                                         |                                   |                                |                                          |                           |                                 |                |
|                                                         |                                   |                                |                                          |                           |                                 |                |
| Would you like to register/dere                         | gister this exam?                 |                                |                                          |                           |                                 |                |
| Curricu                                                 | la                                | Nr.                            | Exam                                     | Examiner                  | Date /                          | Activity       |
| Master Uni m.v.Abschl. Functio                          | onal Safety Engine 20             | 16 111004 Introductio          | on to Information Theory                 | & Coding Dahlhaus, Dirk 3 | 31.03.2019 Registr              | ation of exam  |
|                                                         |                                   |                                |                                          |                           |                                 |                |
| yes no                                                  |                                   |                                |                                          |                           |                                 |                |
| You will receive a confir                               | mation of the re                  | distration on the              | novt page which                          | opons automatically       | , after you have                | vo clickod on  |
| "ves" It should look as t                               | follows:                          | gistiation on the              | next page, which                         | opens automatically       | r aller you hav                 | e clickeu on   |
|                                                         |                                   |                                |                                          |                           |                                 |                |
| My Functions Courses                                    | Orgunits Faci                     | lities Members                 |                                          |                           |                                 |                |
| Open menu<br>Apply for exams                            |                                   |                                |                                          |                           |                                 |                |
| Apply for exams                                         |                                   |                                |                                          |                           |                                 |                |
| i <del>.</del>                                          |                                   |                                |                                          |                           |                                 |                |
| You have registered/de                                  | registered the fo                 | llowing exam:                  |                                          |                           |                                 |                |
| Counting                                                | 12                                | Ne                             | Evan                                     | Examinar                  | Data Activ                      | ity Status     |
| Master Uni m.v.Abschl. Functio                          | onal Safety Engine 20             | 16 111004 Introductio          | n to Information Theory                  | & Coding Dahlhaus, Dirk 3 | 31.03.2019 Registr              | ation OK       |
| Eine Übersicht über Ihre angen                          | neldeten Leistungen f             | inden Sie unter <i>Info ül</i> | ber angemeldete Leistun                  | qen .                     |                                 |                |
| -                                                       | 3                                 |                                | 14 ( ) ( ) ( ) ( ) ( ) ( ) ( ) ( ) ( ) ( |                           |                                 |                |

Continue registration Homepage Logout

Now, you can either click on "continue registration" to register for further exams, go to the home page, or log out.

## STEP C: VIEWING THE LIST of EXAMS YOU HAVE REGISTERED FOR.

Since you will have to register for multiple FUSE exams, it is always recommended to check up on the status of the exams you have registered for so far.

To do so, please click on "Homepage" after completing STEP B.

Then, please select "Administration of exams" once again.

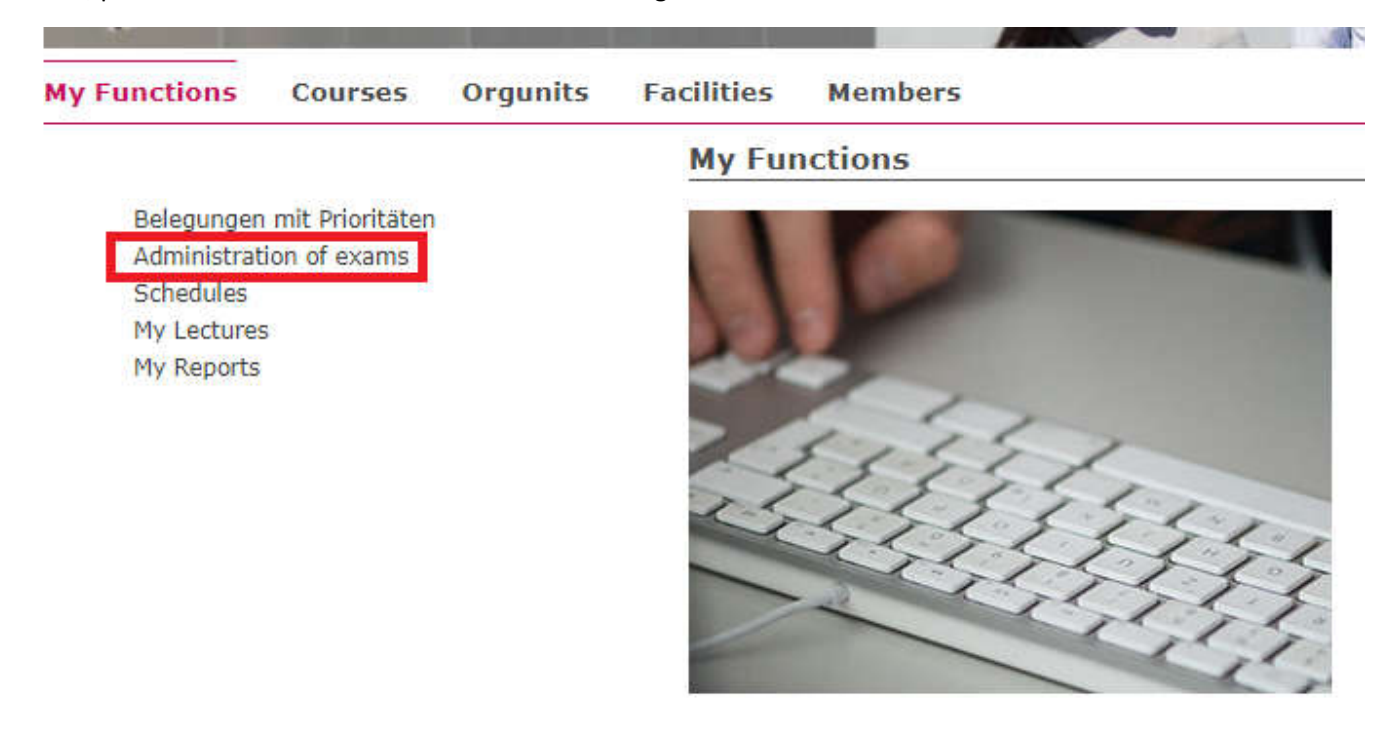

#### Now, select "Info on exams".

| My Functions                                                         | Courses                         | Orgunits | Facilities            | Members                                                                            |
|----------------------------------------------------------------------|---------------------------------|----------|-----------------------|------------------------------------------------------------------------------------|
|                                                                      |                                 |          | Admin                 | istration of exams                                                                 |
| Belegungen<br>Administrati<br>Schedules<br>My Lectures<br>My Reports | mit Prioritäten<br>ion of exams |          | An<br>Inf<br>Ex<br>Ap | ply for exams<br>o on Exams (internships)<br>ams Extract<br>ply for external Exams |

A list of all exams you have registered for so far will then open. The picture below shows what a successful exam registration looks like in the HIS portal:

| My Functi                                | ons Cours                       | es Orgunits         | Facilities | Members |  |          |                   |                          |                   |            |               |                 |
|------------------------------------------|---------------------------------|---------------------|------------|---------|--|----------|-------------------|--------------------------|-------------------|------------|---------------|-----------------|
| Dpen menu<br>Info on Exams (internships) |                                 |                     |            |         |  |          |                   |                          |                   |            |               |                 |
|                                          | Exams registrations of students |                     |            |         |  |          |                   |                          |                   |            |               |                 |
| Student                                  | 's name                         |                     |            |         |  | na       | ime               |                          |                   |            |               |                 |
| Date an                                  | d place of birth                |                     |            |         |  | 01       | L-01-2000 in Kass | el                       |                   |            |               |                 |
| Registra                                 | tion number                     |                     |            |         |  | 00       | 000000            |                          |                   |            |               |                 |
| Address                                  |                                 |                     |            |         |  | w        | ilhelmshöher All  | ee 71 - 73, 34121 Kassel |                   |            |               |                 |
|                                          |                                 |                     |            |         |  |          |                   |                          |                   |            |               |                 |
| No.                                      | Exam Name                       |                     |            |         |  | Examiner | form              | Term                     | announcement date | Exam Date  | term of appl. | term of withdr. |
| 111004                                   | Introduction to                 | nformation Theory 8 | & Coding   |         |  | Dahlhaus | Prüfung           | Winter term 18/19        | 19.10.2018        | 31.03.2019 | - 24.03.2019  | 27.03.2019      |
| FB16-4                                   | 28 Digital Con                  | munications II      |            |         |  |          |                   |                          |                   |            |               |                 |

## **STEP D: CANCELLING YOUR EXAM REGISTERATION:**

In urgent cases, it is possible for students to withdraw or cancel an exam registration. The deadline for doing so is usually several days before the exam date (please check the dates indicated in the HIS portal for every exam to find about the deadlines).

As an example, we will now cancel the application for the "Introduction to Information Theory & Coding" exam we registered for previously in STEP B. First, repeat STEP A until you get to this page:

| My Functions               | Courses | Orgunits | Facilities | Members |  |
|----------------------------|---------|----------|------------|---------|--|
| Open menu<br>Apply for exa | ms      |          |            |         |  |

Please choose the exam from the structure given below. Click on the identifiers.

- Master Uni m.v.Abschl. Functional Safety Engine (PVersion 2016)
  - B 2000 Compulsory Modules
    - B 2010 Mathematical Models for Safety Systems
    - B 2020 Selected topics on Programming languages and techniques according to IEC 61131-3
    - B 2030 Theory of safety-related computer architectures
    - B 2040 Introduction to Information Theory & Coding
    - B 2050 Safety standards and norms of electronic systems
    - B 2060 Project
    - B 2070 Seminar
  - B 2100 Main Subject Modules System and Control
  - B 2200 Main Subject Modules Mathematical Models and Software technology
  - 300 Main Subject Modules Sensor und Communication
  - B 2400 Main Subject Modules Biomedical Engineering
  - B 2500 Main Subject Modules Safety structures for Vehicles

Then, please click on the module to which the exam registration you want to cancel belongs to, in this case "2040 Introduction to Information Theory & Coding". Then click on cancel registration of exam

| My Functions  | Courses | Orgunits | Facilities | Members |  |
|---------------|---------|----------|------------|---------|--|
| Open menu     |         |          |            |         |  |
| Apply for exa | ms      |          |            |         |  |

Please choose the exam from the structure given below. Click on the identifiers.

- Master Uni m.v.Abschl. Functional Safety Engine (PVersion 2016)

   <sup>®</sup> 2000 Compulsory Modules
  - B 2010 Mathematical Models for Safety Systems
  - 3 2020 Selected topics on Programming languages and techniques according to IEC 61131-3
  - C 2030 Theory of safety-related computer architectures
  - B 2040 Introduction to Information Theory & Coding
    - I11004 Introduction to Information Theory & Coding cancel registration of exam
       II = FB16-4928 Introduction to Information Theory & Coding
    - 211021 Introduction to Information Theory & Coding (lab)
  - 3 2050 Safety standards and norms of electronic systems

#### Click "yes" on the page that is shown next:

| My Functions               | Courses       | Orgunits        | Facilities | Members |      |          |      |          |
|----------------------------|---------------|-----------------|------------|---------|------|----------|------|----------|
| Open menu<br>Apply for exa | ms            |                 |            |         |      |          |      |          |
| Would you like to          | register/dere | gister this exa | m?         |         |      |          |      |          |
|                            | Curricul      | a               | Nr         |         | Exam | Examiner | Date | Activity |

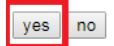

After you have confirmed your wish to cancel your registration for the exam, this page confirms your successful deregistration:

| My Functions               | Courses         | Orgunits        | Facilities      | Members                  |                       |                         |            |                |                          |
|----------------------------|-----------------|-----------------|-----------------|--------------------------|-----------------------|-------------------------|------------|----------------|--------------------------|
| Open menu<br>Apply for exa | ms              |                 |                 |                          |                       |                         |            |                |                          |
|                            |                 |                 |                 |                          |                       |                         |            |                |                          |
| You have reg               | istered/de      | registered t    | he followin     | g exam:                  |                       |                         |            |                |                          |
|                            | Curricu         | la              | N               | a                        | Exam                  | Examiner                | Date       | Activity       | Status                   |
| Master Uni m.v./           | Abschl. Functio | onal Safety Eng | gine 2016 1110  | 04 Introduction          | to Information Theory | & Coding Dahlhaus, Dirk | 31.03.2019 | Withdrawal OK, | Leistung wurde gelöscht. |
| Eine Übersicht üb          | er Ihre anger   | neldeten Leistu | ingen finden Si | e unter <i>Info über</i> | angemeldete Leistung  | en                      |            |                |                          |
| Continue registra          | tion Homepa     | age Logout      |                 |                          |                       |                         |            |                |                          |

## IMPORTANT:

If you know in advance that you will not be able to take the exam, please cancel your registration.

# If you do not show up for an exam you have registered for on HIS, you will automatically fail the exam.

Exception: in case of illness on an exam day, please provide the FUSE department with a medical certificate as soon as possible so that the exam will not be counted as failed.